1. To log in to the machine, you can tap your CSUB ID card on the card reader, select the username and password option, or log in using your CSUB Employee ID number.

| Remote Panel Operation      | <b>**</b>             | Language ►            | Essential Control S | <b>C</b> ettings | Exit         |  |  |
|-----------------------------|-----------------------|-----------------------|---------------------|------------------|--------------|--|--|
| CALIFORNIA STATE UNIVERSITY | Ē                     | 🛐 Deny admin.'s opera | ation, tap here 🔒   | ?                |              |  |  |
| BAKERSFIELD.                |                       |                       |                     |                  |              |  |  |
|                             | Tap your card or choo | se vour login meth    | od to continue      |                  |              |  |  |
| (1)                         | Username and password |                       |                     |                  |              |  |  |
|                             |                       | ID number             |                     |                  |              |  |  |
|                             |                       |                       |                     |                  |              |  |  |
| PaperCut MF 3.2.4           |                       |                       |                     |                  | <u>Admin</u> |  |  |
| Check Status                | <del>•</del> >        | 谷                     | 8                   | $\odot$          | Stop         |  |  |

2. Select the Scan tile

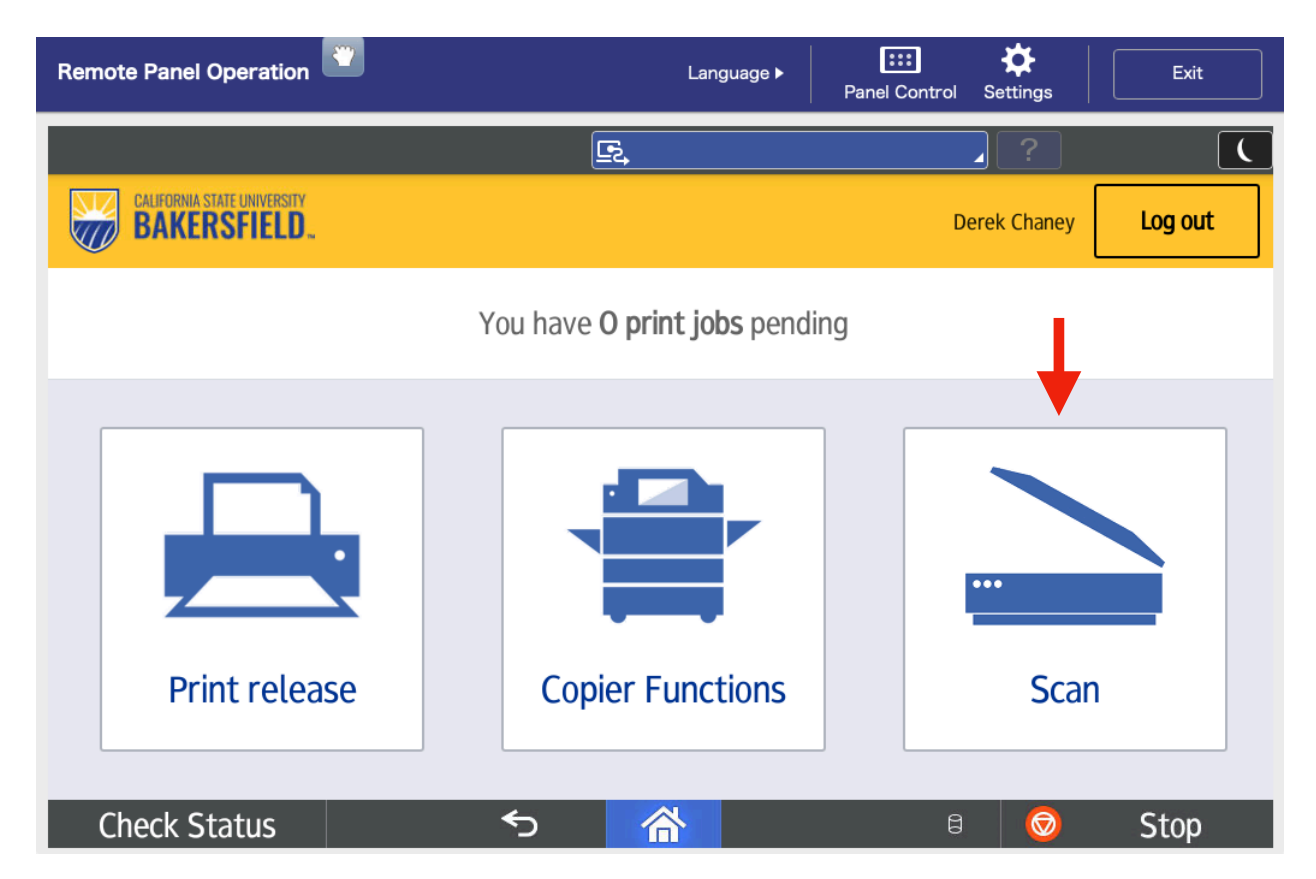

3. Edit the Subject and/or File Name is desired and tap Start Scanning

| Remote Panel Operation                                       | Language ►            | Panel Control                                                                               | Settings   | Exit     |  |
|--------------------------------------------------------------|-----------------------|---------------------------------------------------------------------------------------------|------------|----------|--|
| L dchaney1                                                   | 🔄 Admin. is operating | remotely                                                                                    | ?          | Logout ( |  |
| CALIFORNIA STATE UNIVERSITY<br>BAKERSFIELD. Scan to My Email |                       |                                                                                             |            |          |  |
| ™<br>dchaney1@csub.edu                                       |                       | 8                                                                                           | • B&W      |          |  |
| Subject<br>Your scan (Scan to My Email)                      |                       | <ul> <li>PDF</li> <li>1-sided</li> <li>Letter</li> <li>Portrait</li> <li>200 DPI</li> </ul> |            |          |  |
| Filename<br>scan_dchaney1_2023-12-04-14-                     | -04–58                |                                                                                             | Sett       | ings     |  |
|                                                              | Prompt fo             | or more pages                                                                               | Start s    | canning  |  |
| Check Status 🕤                                               | 谷                     | 8                                                                                           | $\bigcirc$ | Stop     |  |

4. The scanned document will be emailed to your CSUB email address as a .PDF attachment

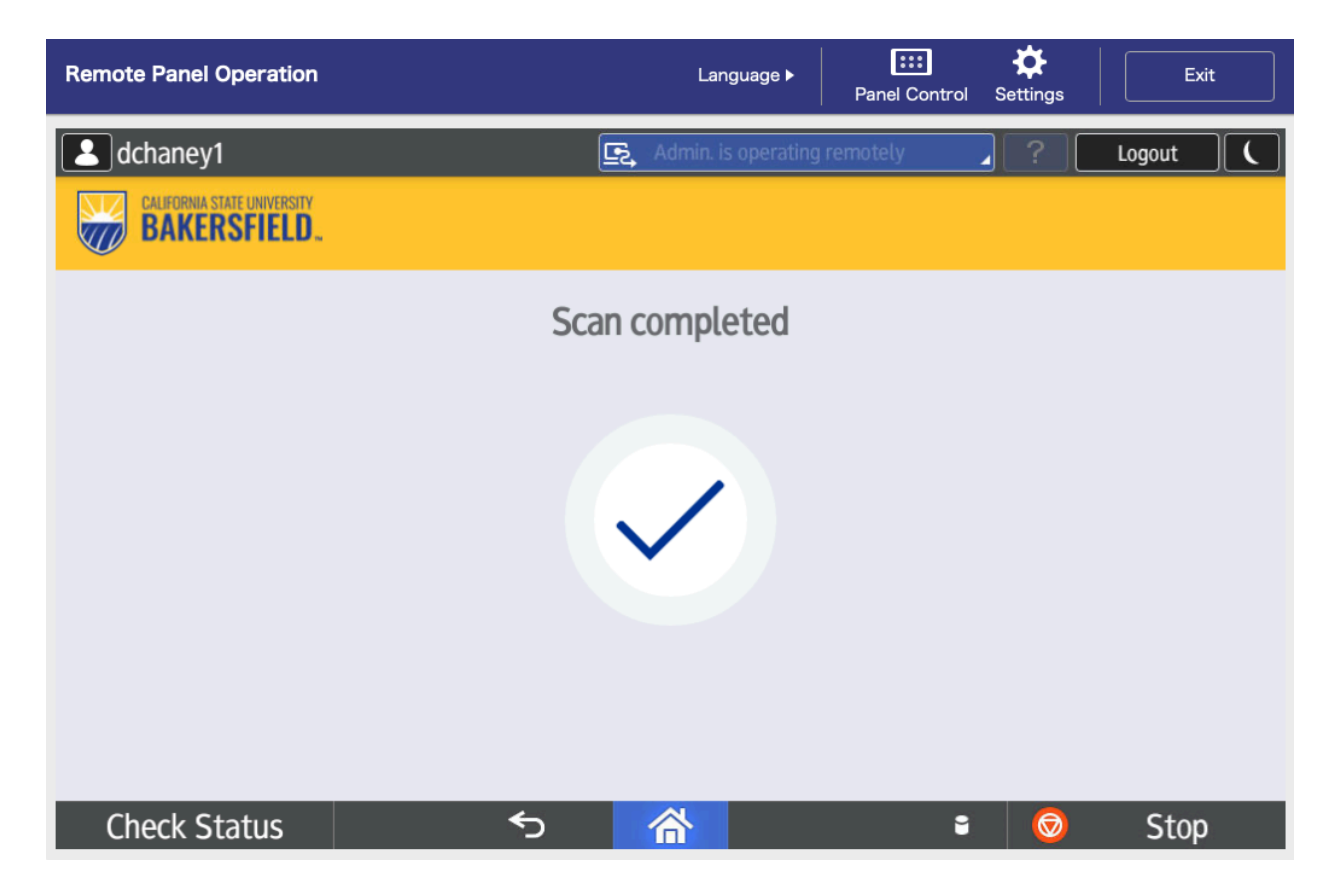